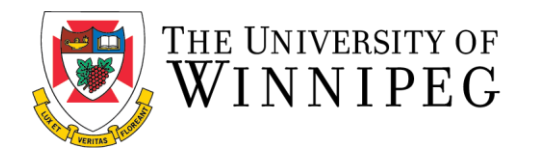

## How to Log In for the First Time (Current Existing Non-Student Members)

The following are step-by-step instructions to log-in to the University of Winnipeg Recreation Services Member Portal.

1. To start, open a browser and go to the Member Portal at https://recreationservices.uwinnipeg.ca. From here, you'll want to select the "**Sign Up**" option in the upper right corner.

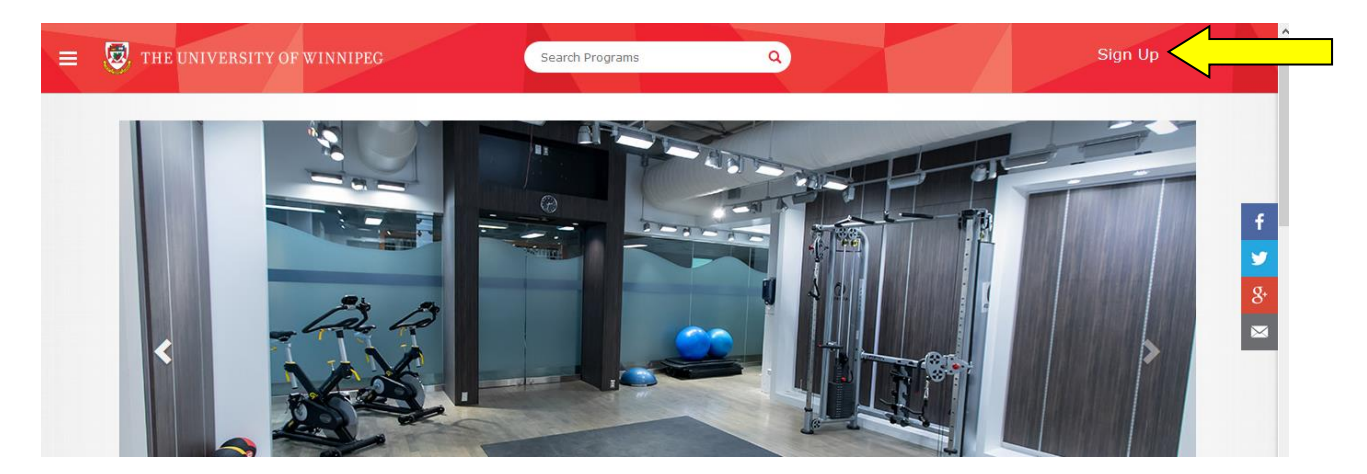

2. Fill in all fields with your information and ensure you use the email address that is associated with your Bill Wedlake Fitness Centre Membership. If you are unsure of your email address, please contact recreationservices@uwinnipeg.ca or call 204.786.9349.

| ***Pleas          | <mark>e do not enter a</mark> | <mark>an ID Numbe</mark> | <mark>r in the "Men</mark> | ber Information"                        | Field.                                                       |         |
|-------------------|-------------------------------|--------------------------|----------------------------|-----------------------------------------|--------------------------------------------------------------|---------|
| = 😺 тне           | UNIVERSITY OF WINNIPEG        |                          | Search Programs            | Q                                       |                                                              | Sign Up |
|                   | Register<br>Create a new us   | ser account              |                            |                                         |                                                              |         |
|                   | Name*                         | First Name               | Last Name                  | Password Requirements                   |                                                              |         |
| Desired Username* |                               | Desired User name        |                            | Must be at least 5 Must not contain use | Must be at least 5 characters long Must not contain username |         |
|                   | Password*                     | Password                 |                            |                                         |                                                              |         |
|                   | Confirm Password*             | Confirm Password         |                            |                                         |                                                              |         |
|                   | Email Address*                | Email Address            |                            |                                         |                                                              |         |
|                   | Member Information            | ID Number                |                            |                                         |                                                              |         |
|                   | Date of Birth                 |                          | •                          | Y                                       |                                                              |         |
|                   | Gender                        |                          |                            | ×                                       |                                                              |         |

Phone Number Home

Work

Home

Work

|     | 515 Portage Avenue<br>Winnipeg, MB Canada<br>R3B 2E9<br>P: 204.786.7811 | Connect with UWInnipeg:<br>f Y in YouTube 💽 💿              | NOW | Emergency Guidelines<br>Copyright<br>Privacy Policy<br>University of Winnipeg |  |
|-----|-------------------------------------------------------------------------|------------------------------------------------------------|-----|-------------------------------------------------------------------------------|--|
| L L |                                                                         |                                                            |     |                                                                               |  |
|     | REGISTER                                                                | 1 WBI to be contacted for news and profilectorial original |     |                                                                               |  |
|     | Terms of Use*                                                           | I have Read and Accepted the Terms of Use                  |     |                                                                               |  |
|     | Postal/Zip Code                                                         | Postal/Zip Code                                            |     |                                                                               |  |
|     | Country                                                                 | Canada                                                     | •   |                                                                               |  |
|     | Province/State                                                          | Manitoba                                                   | •   |                                                                               |  |
|     | Line 2                                                                  | Line 2                                                     |     |                                                                               |  |
|     | Line 1                                                                  | Line 1                                                     |     |                                                                               |  |
|     |                                                                         |                                                            |     |                                                                               |  |

3. Click "Register".

| 😺 THE UNIVERS | SITY OF WINNIPEG                                                                                                |                                                                                                 | Search Programs                                                              | ٩                |     | Sign Up Log In |
|---------------|----------------------------------------------------------------------------------------------------|-------------------------------------------------------------------------------------------------|------------------------------------------------------------------------------|------------------|-----|----------------|
|               | Registratior                                                                                                    | Successf                                                                                        | īul                                                                          |                  |     |                |
|               | You<br>succ<br>Step 1: Activa<br>Before you can use your<br>Instructions on how to a<br>Please check your email | te Your Account<br>account is must be activate<br>whate your account have bo                    | ount w<br>ully<br>ten<br>emained to you.<br>s to activate your account.      | as crea          | ted |                |
|               | Note:<br>• Email delivery car<br>• Check your junk of<br>Step 2: Sign I<br>Once you've successfully<br>LOG IN   | be delayed by several minu<br>r spam folder or filter if you<br>n<br>activated your account you | utes<br>do not receive this email<br>u will be able to sign in and begin usi | 1g your account. |     |                |

4. Check your inbox for an email from <u>recreationservices@uwinnipeg.ca</u> and follow the link to activate your account. You can now log in to the Member Portal from this page or by clicking "Log In" in the top right hand corner of the portal, using your chosen username and password.

Need assistance with the Recreation Services Member Portal? Contact <u>recreationservices@uwinnipeg.ca</u>